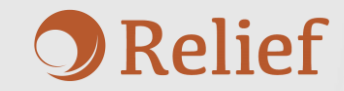

# 在庫管理表操作マニュアル

2024/12/24

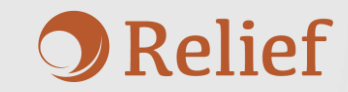

- はじめに
- ・システム概要
  - システム概要 概要
  - システム概要 初期化
- 商品一覧
  - 商品一覧 商品登録
  - <u>商品一覧 商品削除</u>
  - 商品一覧 並び替え
- 入出庫入力
  - 入出庫入力 履歴登録①
  - 入出庫入力 履歴登録②
  - <u>入出庫入力 履歴修正・削除①</u>
  - <u>入出庫入力 履歴修正・削除②</u>
  - 入出庫入力 その他機能
- 入出庫一覧
  - <u>入出庫一覧 検索・閲覧</u>
- 共通
  - シート保護の解除

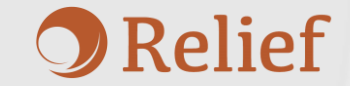

#### はじめに

本システムは、在庫の入出庫状況と在庫数を管理することを目的としています。

本マニュアルでは「在庫管理表」の操作方法について、シート別にご説明しております。

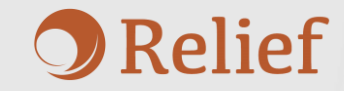

# システム概要

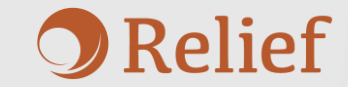

#### システム概要 – 概要

「システム概要」は各シート機能についての概要説明をしています。

| 適正在庫管理       |                                       |                                           |  |  |  |  |  |  |  |  |  |
|--------------|---------------------------------------|-------------------------------------------|--|--|--|--|--|--|--|--|--|
|              |                                       |                                           |  |  |  |  |  |  |  |  |  |
| 概亜           | 本システムは、在庫の入出庫状況                       | と在庫数を管理することを目的としています。                     |  |  |  |  |  |  |  |  |  |
| 178 22       | 商品ごとに登録した在庫上限数や過剰在庫率等から、在庫状況を自動算出します。 |                                           |  |  |  |  |  |  |  |  |  |
|              |                                       |                                           |  |  |  |  |  |  |  |  |  |
|              | 商品一覧                                  | 商品情報の登録や、在庫状況の確認ができます。                    |  |  |  |  |  |  |  |  |  |
| 各シート<br>機能説明 | 入出庫入力                                 | 日別の入庫数、出庫数を入出庫一覧に登録、または入出庫一覧<br>から削除できます。 |  |  |  |  |  |  |  |  |  |
|              | 入出庫一覧                                 | 入出庫入力で登録した入出庫履歴の一覧です。<br>履歴の検索ができます。      |  |  |  |  |  |  |  |  |  |

リセット

「初期在庫数リセット」ボタンをクリックすると、 現状在庫数が初期在庫数に自動更新され、新しい在庫表として使用できます。 ※初期在庫数を上書きしてしまうため、ファイルのコピーをしてから リセットボタンを押すことを推奨します。

#### システム概要 – 初期化

システム概要内に「リセット」ボタンがあります。 リセットボタンより、本システムのリセットが可能です。

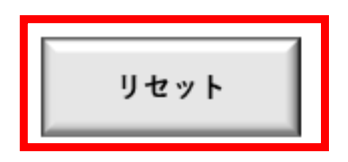

「初期在庫数リセット」ボタンをクリックすると、 現状在庫数が初期在庫数に自動更新され、新しい期の在庫表と使用できます。 ※ファイルのコピーをしてから、リセットボタンを押すことを推奨します。

トライアル版ではこちら

の機能は使用できません

#### リセットの目的

棚卸後の在庫管理をスムーズに行い、作業負担を軽減するための対応です。 これにより、棚卸後は「現状在庫数」の確認だけで作業が完結し、 効率的な管理が可能となります。

#### リセット内容

- 「商品一覧」の累積入庫数、累積出庫数をすべてクリアします
- 「商品一覧」の現状在庫数の値を初期在庫数に書き換えます。
- 「入出庫一覧」の入出庫履歴をすべてクリアします
  ※過去の履歴も保管しておきたい方は、リセットボタンをクリックする前に
  Excelのコピーを作成してからリセットしてください。

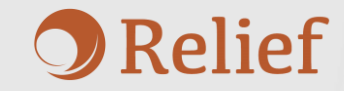

# 商品一覧

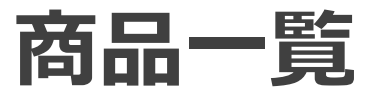

登録

#### 商品一覧では在庫管理の対象となる商品を管理することができます。 このシートでは商品や商品情報の登録を行います。

商品情報を登録します。 赤枠の項目をすべて入力し、登録を押してください

・入力の初
 ・入力任意
 : 計算式者

| # <b>₹</b> ₽ | <b>x</b> ∄<br>▼ | 商品⊐- <mark>,</mark> | 通称     ▼         | 商品名                | #( <del>*</del> _ | 使用<br>場 <mark>▼</mark> | <b>₩</b> , | 販売元 🔽             | <sup>発注先</sup> 🔽 | 初期在庫数<br>▼ | 現状在庫数 | 状況   | 在庫上限数 | 安全在庫数 | 現状在庫率 | 過剰在庫率 | リードタイム<br>(日) | 累積入庫 | 累積出庫 |
|--------------|-----------------|---------------------|------------------|--------------------|-------------------|------------------------|------------|-------------------|------------------|------------|-------|------|-------|-------|-------|-------|---------------|------|------|
| J3           | サ行              | 1130                | シリンジ20mL針無し      | シリンジDS20mL         | 箱                 |                        |            | 17° A             | СТМ              | 8          | 8     | 通正   | 149   | 5     | 5%    |       |               | 0    | 0    |
| J4           | サ行              | 1131                | シリンジ10mL針無し      | シリンジDS10mL         | 箱                 |                        |            | 17° A             | СТМ              | 7          | 7     | 通正   | 150   | 5     | 5%    |       |               | 0    | 0    |
| K1           | ヤ行              | 1132                | 輸液側管微量用          | ニプロ輸液ボンプ用セット       | 個                 |                        |            |                   |                  | 13         | 13    | 通正   | 151   | 5     | 9%    |       |               | 0    | 0    |
| K2           | 力行              | 1133                | 気管力テーテル          | JMS気管カテーテル         | *                 |                        |            | JMS               | 協和医科             | 28         | 28    | 通正   | 152   | 5     | 18%   |       |               | 0    | 0    |
| K2           | サ行              | 1134                | セーフタッチプラグP       | セーフタッチプラグP         | 箱                 |                        |            | 17 <sup>°</sup> A | СТМ              | 1          | 1     | 酒正   | 153   | 0     | 1%    |       |               | 0    | 0    |
| K2           | 外行              | 1135                | ドレーブ (穴無し)       | ドレープ (穴無し)         | 枚                 |                        |            | 川本産業              | 協和医科             | 4          | 4     | 適正   | 154   | 2     | 3%    |       |               | 0    | 0    |
| K2           | 舛               | 1136                | ドレーブ(丸穴)         | ドレープ(丸穴)           | 枚                 |                        |            | 川本産業              | 協和医科             | 38         | 38    | 通正   | 155   | 2     | 25%   |       |               | 0    | 0    |
| K2           | ハ行              | 1137                | ポンプ用輸液セットプラグ2個付き | セーフタッチボンプ用輪液セットプラグ | 箱                 |                        |            | 17° A             | CTM              | 12         | 12    | 通正   | 156   | 3     | 8%    |       |               | 0    | 0    |
| 冷蔵庫          | PHAB            | 1138                | CRPユニット          | CRP試薬CRPユニット       | 箱                 |                        |            | 709 電子            | シーアール中部          | 5          | 5     | 通正   | 157   | 3     | 3%    |       |               | 0    | 0    |
| J2           | 外行              | 123456              | テスト(通称)          | テスト(商品名)           |                   |                        |            |                   |                  | 10         | 10    | 発注必要 | 10    | 10    | 100%  | 0%    |               |      | 0    |
|              |                 |                     |                  |                    |                   |                        |            |                   |                  |            |       |      |       |       |       |       |               |      |      |

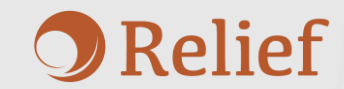

#### 商品一覧 – 商品登録

トライアル版では最大10 商品まで登録が可能です

商品を登録する場合、以下の手順で登録します。

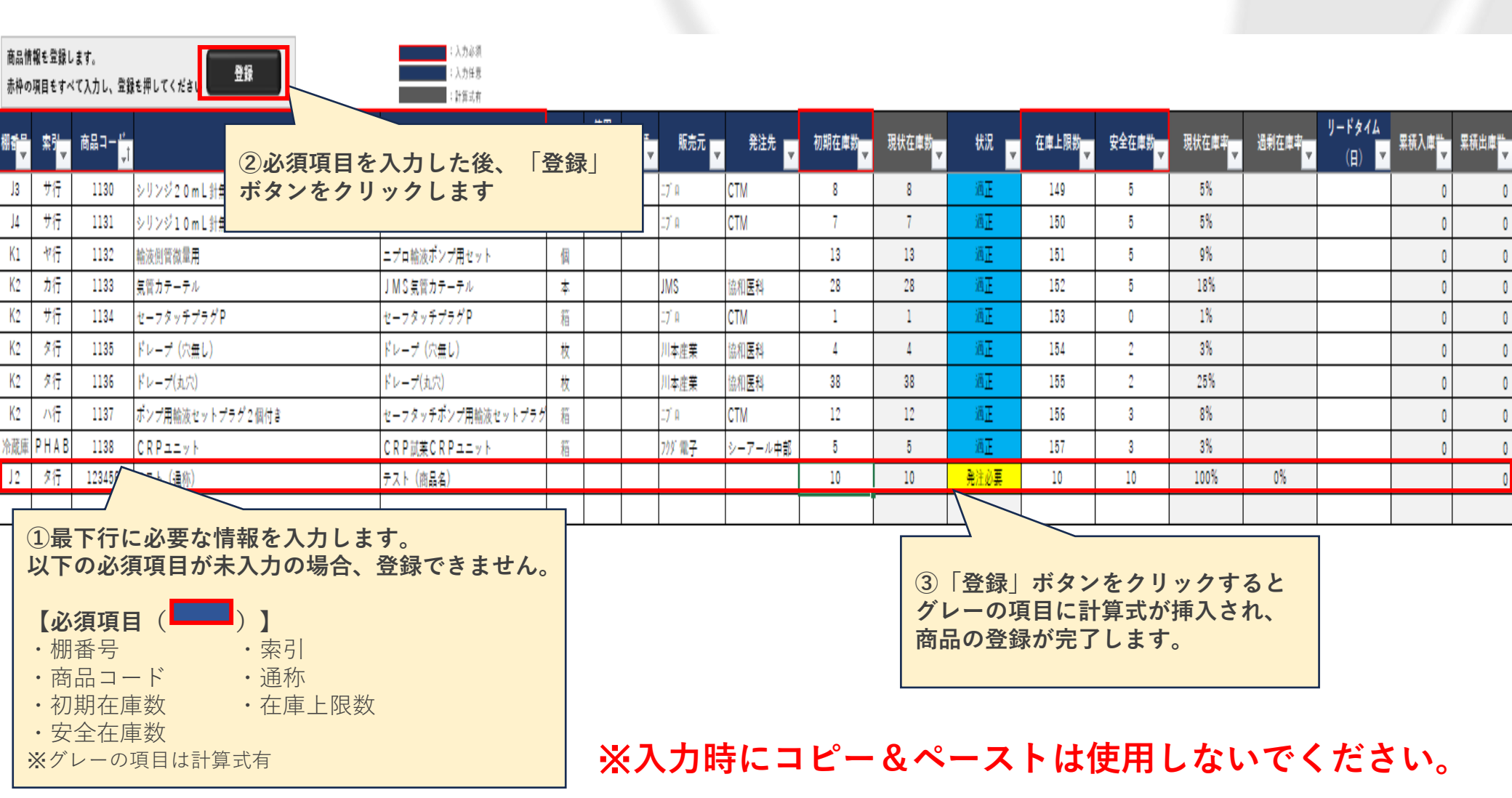

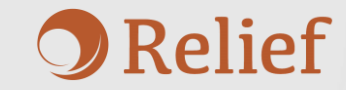

### 商品一覧 – 商品削除

商品を削除したい場合は計算式以外の項目の値を削除します。 計算式は残りますが、別の商品を追加する際対象行を 再度使用しても問題ありません。

商品情報を登録します。 赤枠の項目をすべて入力し、登録を押してください

登録

: 入力必須 : 入力任息

| # <b>1</b> | <b>£</b> 3 | 商品⊐- <mark>'</mark> ↓ | 通称               | 商品名                | #(* | 使用<br>場 <mark>,▼</mark> | ₩ | 販売元 ┏             | <sup>発注先</sup> 🔽 | 初期在庫数 | 現状在庫数 | 状況         | 在庫上限数 | 安全在庫数 | 現伏在庫率 | 過剰在庫率 | リードタイム<br>(日) 🔽 | 累積入庫 | 累積出庫 |
|------------|------------|-----------------------|------------------|--------------------|-----|-------------------------|---|-------------------|------------------|-------|-------|------------|-------|-------|-------|-------|-----------------|------|------|
| J3         | サ行         | 1130                  | シリンジ20mL針無し :    | シリンジDS20mL         | 箱   |                         |   | 17 <sup>°</sup> A | CTM              | 8     | 8     | 通正         | 149   | 5     | 5%    |       |                 | 0    | 0    |
| J4         | サ行         | 1131                  | シリンジ10mL針無し      | シリンジDS10mL         | 箱   |                         |   | 17 <sup>°</sup> A | CTM              | 7     | 7     | 通正         | 150   | 5     | 5%    |       |                 | 0    | 0    |
| K1         | ヤ行         | 1132                  | 輸波側管微量用          | ニプロ輸液ボンプ用セット       | 個   |                         |   |                   |                  | 13    | 13    | 通正         | 151   | 5     | 9%    |       |                 | 0    | 0    |
| K2         | 加行         | 1133                  | 気管カテーテル          | JMS気管カテーテル         | *   |                         |   | JMS               | 協和医科             | 28    | 28    | 通 <u>正</u> | 152   | 5     | 18%   |       |                 | 0    | 0    |
| K2         | サ行         | 1134                  | セーフタッチプラグP       | セーフタッチプラグP         | 箱   |                         |   | 17 <sup>°</sup> A | CTM              | 1     | 1     | 通正         | 153   | 0     | 1%    |       |                 | 0    | 0    |
| K2         | 舛          | 1135                  | ドレーブ (穴無し)       | ドレープ (穴無し)         | 枚   |                         |   | 川本産業              | 協和医科             | 4     | 4     | 通正         | 154   | 2     | 3%    |       |                 | 0    | 0    |
| K2         | 舛          | 1136                  | ドレープ(丸穴)         | ドレープ(丸穴)           | 枚   |                         |   | 川本産業              | 協和医科             | 38    | 38    | 通正         | 155   | 2     | 25%   |       |                 | 0    | 0    |
| K2         | ハ行         | 1137                  | ポンプ用輪液セットプラグ2個付き | セーフタッチボンプ用輪液セットプラグ | 箱   |                         |   | 17 <sup>°</sup> A | CTM              | 12    | 12    | 通正         | 156   | 3     | 8%    |       |                 | 0    | 0    |
| 冷蔵庫        | P H A B    | 1138                  | CRP1=ット (        | CRP試薬CRPユニット       | 箱   |                         |   | 709 電子            | シーアール中部          | 5     | 5     | 通正         | 157   | 3     | 3%    |       |                 | 0    | 0    |
| J2         | 烆          | 123456                | テスト (通称) :       | テスト(商品名)           |     |                         |   |                   |                  | 10    | 10    | 発注必要       | 10    | 10    | 100%  | 0%    |                 |      | 0    |
|            |            |                       |                  |                    |     |                         |   |                   |                  |       |       |            |       |       |       |       |                 |      |      |

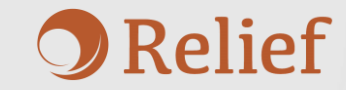

## 商品一覧 – 並び替え

商品の並び替えをする場合はP.23に記載の<u>「シートの保護解除」</u>を行った後、 対象項目をオートフィルターで並び替えます。 元の並び替えに戻す場合は、商品コードの"昇順"に並び替えを行ってください。

| 商品情報を登録します。   |            |
|---------------|------------|
| 赤枠の項目をすべて入力し、 | 登録を押してください |

登録

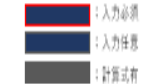

| # <b>2</b> - | <sup>2</sup> * | 商品コー. <mark>.</mark> | 遥称               | 商品名                | ₩(* | 佳田<br>場 <mark>,▼</mark> | ₩ <b>*</b> | 販売元 ▼             | <sup>発注先</sup> 🔽 | 初期在庫数 | 現状在庫数 | 状況  ▼       | 在庫上限数 | 安全在庫数 | 現状在庫率 | 過剰在庫率 | IJk≉∡/.<br>(日) ▲ | 累積入庫 | 累積出庫 |
|--------------|----------------|----------------------|------------------|--------------------|-----|-------------------------|------------|-------------------|------------------|-------|-------|-------------|-------|-------|-------|-------|------------------|------|------|
| 13           | サ行             | 1130                 | シリンジ20mL針無し      | シリンジDS20mL         | 箱   |                         |            | 17 <sup>°</sup> A | CTM              | 8     | 8     | <u>آ</u> فز | 149   | 5     | 5%    |       |                  | 0    | 0    |
| J4           | サ行             | 1131                 | シリンジ10mL針無し      | シリンジDS10mL         | 箱   |                         |            | 17 <sup>°</sup> A | CTM              | 7     | 7     | 通正          | 150   | 5     | 5%    |       |                  | 0    | 0    |
| K1           | ヤ行             | 1132                 | 輸液側管微量用          | ニプロ輸液ボンプ用セット       | 個   |                         |            |                   |                  | 13    | 13    | 適正          | 151   | 5     | 9%    |       |                  | 0    | 0    |
| K2           | 力行             | 1133                 | 気管カテーテル          | JMS気管カテーテル         | *   |                         |            | JMS               | 協和医科             | 28    | 28    | 通正          | 152   | 5     | 18%   |       |                  | 0    | 0    |
| K2           | サ行             | 1134                 | セーフタッチプラグP       | セーフタッチプラグP         | 箱   |                         |            | 17 <sup>°</sup> A | СТМ              | 1     | 1     | 適正          | 153   | 0     | 1%    |       |                  | 0    | 0    |
| K2           | 烆              | 1135                 | ドレーブ (穴無し)       | ドレープ (穴無し)         | 枚   |                         |            | 川本産業              | 協和医科             | 4     | 4     | 適正          | 154   | 2     | 3%    |       |                  | 0    | 0    |
| K2           | 烆              | 1136                 | ドレーブ(丸穴)         | ドレーブ(丸穴)           | 枚   |                         |            | 川本産業              | 協和医科             | 38    | 38    | 通正          | 155   | 2     | 25%   |       |                  | 0    | 0    |
| K2           | ハ行             | 1137                 | ポンプ用輸液セットプラグ2個付き | セーフタッチボンプ用輪液セットプラグ | 箱   |                         |            | 17 <sup>°</sup> A | CTM              | 12    | 12    | 適 <u>正</u>  | 156   | 3     | 8%    |       |                  | 0    | 0    |
| 冷蔵庫          | PHAB           | 1138                 | CRPユニット          | CRP試薬CRPユニット       | 箱   |                         |            | 709 電子            | シーアール中部          | 5     | 5     | 適正          | 157   | 3     | 3%    |       |                  | 0    | 0    |
| J2           | 烆              | 123456               | テスト(通称)          | テスト(商品名)           |     |                         |            |                   |                  | 10    | 10    | 発注必要        | 10    | 10    | 100%  | 0%    |                  |      | 0    |
|              |                |                      |                  |                    |     |                         |            |                   |                  |       |       |             |       |       |       |       |                  |      |      |

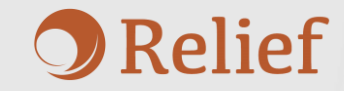

# 入出庫入力

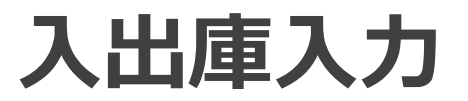

入出庫入力では入出庫の履歴を入出庫一覧(P.20)に登録、 入出庫一覧の既存履歴を修正・削除することができます。

|                                                                                                    |                         |                              |         |          | 入出属 | 【入力 |     |    |        |        |                |              |       |                  |               |        |
|----------------------------------------------------------------------------------------------------|-------------------------|------------------------------|---------|----------|-----|-----|-----|----|--------|--------|----------------|--------------|-------|------------------|---------------|--------|
| 入出庫一覧                                                                                                    | へ履歴の                    | 追加・修正・削除が                    | 可能です。   |          |     |     |     |    |        |        |                |              |       |                  |               |        |
| 期間検索<br>商品検索<br>商品コード<br>商品コード<br>の<br>市品コード<br>の<br>の<br>の<br>の<br>の<br>の<br>の<br>の<br>の<br>の<br>の<br>の<br>の | 年<br>商品名の入力・<br>ミ」をクリック | 月<br>商品名<br>もしくは、<br>いてください。 | カレンダー入力 | b →<br>R | ~ [ |     | 年 [ |    | 月<br>t | カレンダー入 | カ<br>日<br>検索条f | 牛クリア         |       | 入出庫一覧の<br>修正・削除は | )履歴<br>:こちらから |        |
| <b>削除</b><br>(ダブルクリック)                                                                                        | 修正<br>(ダブルクリック)         | 年月日                          | 商品コード   | 通称       | 商品名 | 入庫数 | 出庫数 | 単位 | 在庫数    | 状況     | 担当者            | 入出庫<br>一覧No. |       | _                |               |        |
|                                                                                                    |                         |                              |         |          |     |     |     |    |        |        |                |              | 新規追加  |                  | 入庫・出版         | 重履歴の   |
|                                                                                                    |                         |                              |         |          |     |     |     |    |        |        |                |              | 登録    |                  | 新規追加(         | はこちらから |
|                                                                                                    |                         |                              |         |          |     |     |     |    |        |        |                |              |       |                  |               |        |
|                                                                                                    |                         |                              |         |          |     |     |     |    |        |        |                |              | 入力クリア | <b></b>          |               |        |
|                                                                                                    |                         |                              |         |          |     |     |     |    |        |        |                |              |       |                  |               |        |
|                                                                                                    |                         |                              |         |          |     |     |     |    |        |        |                |              | 選択解除  |                  |               |        |

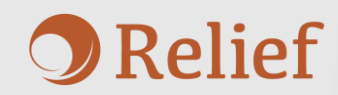

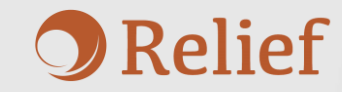

#### 入出庫入力 – 履歴登録①

入出庫履歴を新規追加する場合、以下の手順で追加します。

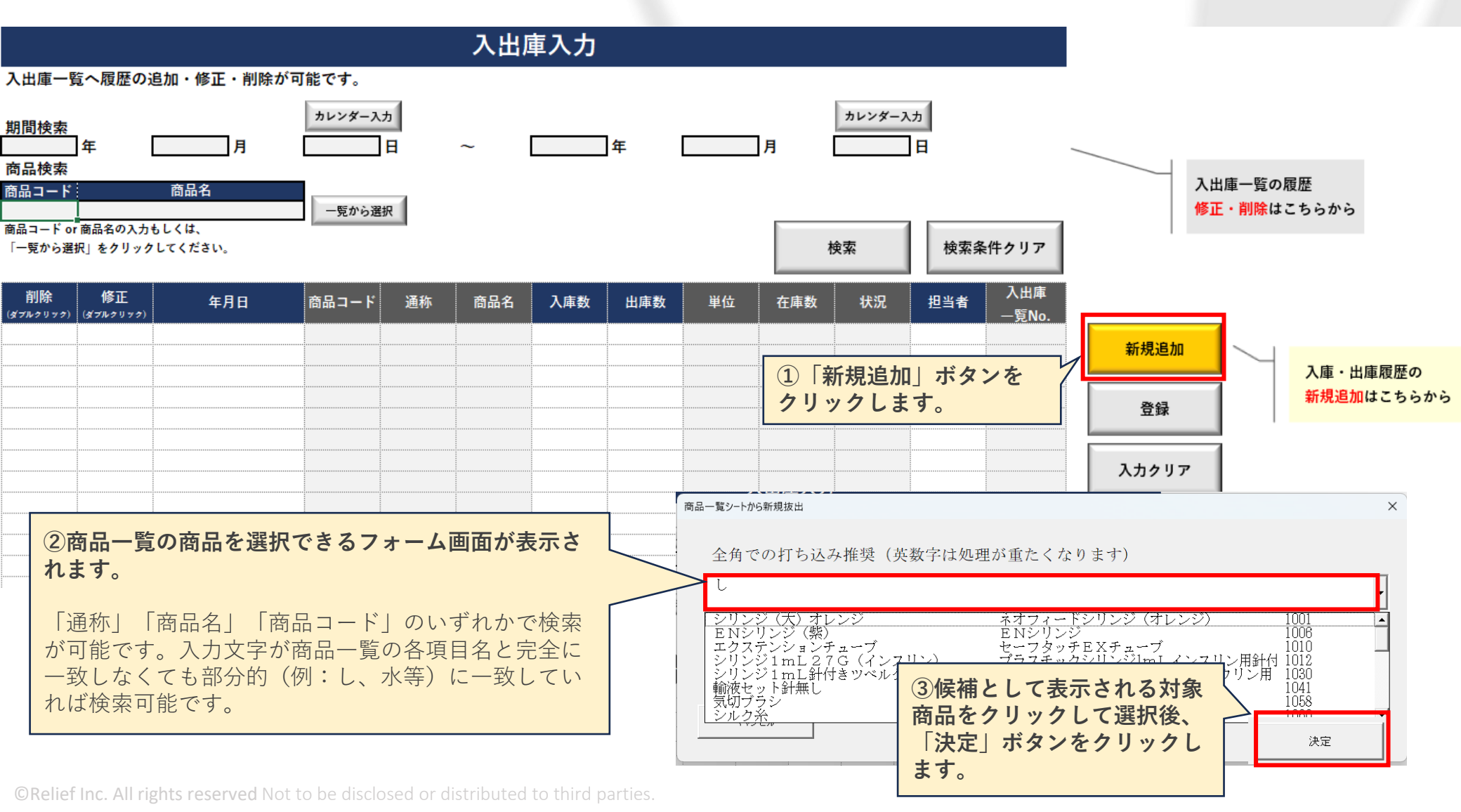

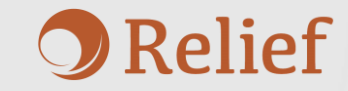

#### 入出庫入力 – 履歴登録②

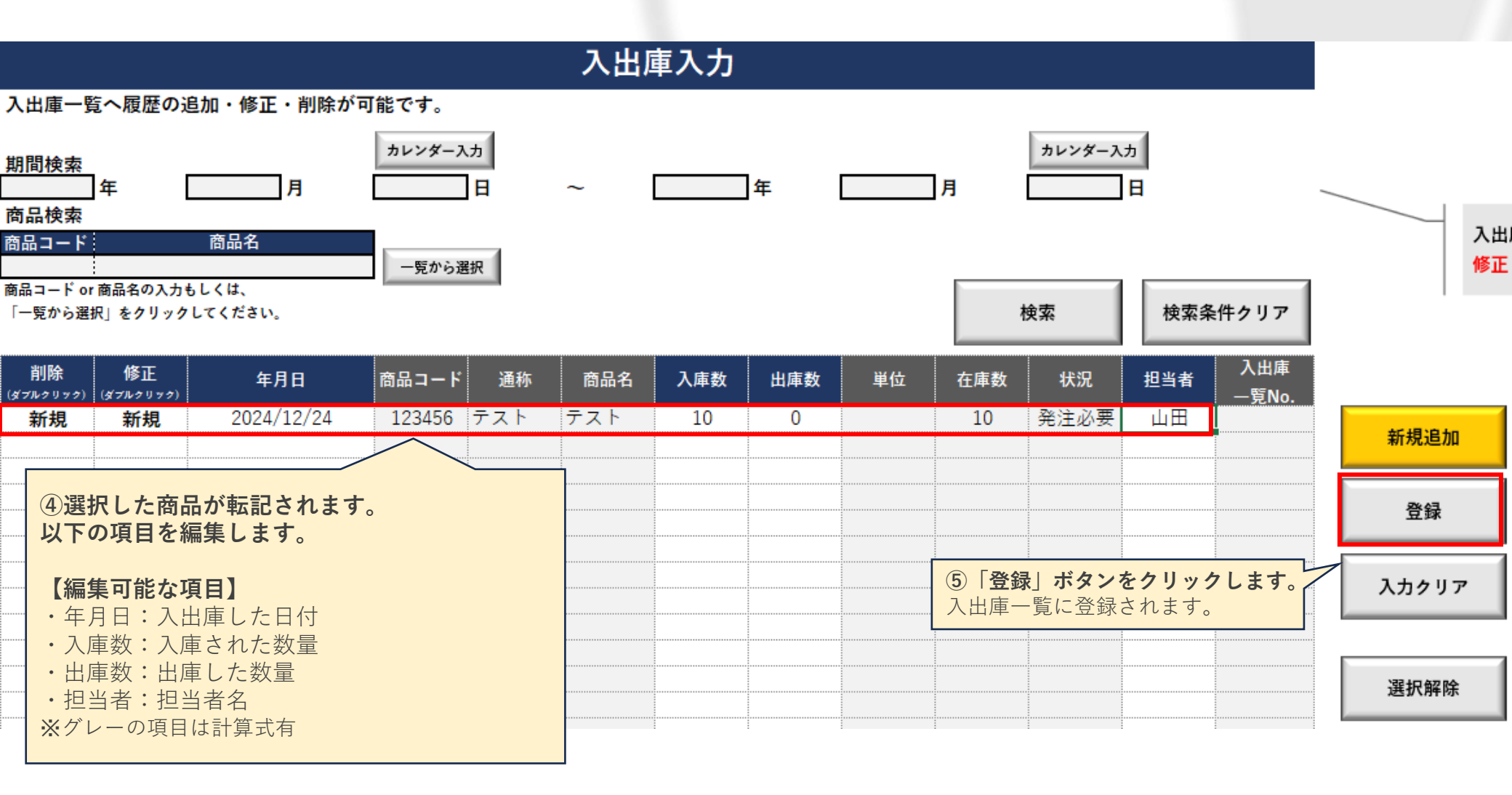

#### ※入力にコピー&ペーストは使用しないでください。

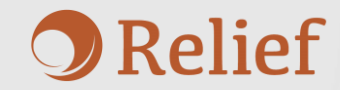

#### 入出庫入力 – 履歴修正・削除①

入出庫一覧の履歴を修正/削除したい場合、以下の手順で操作をします。

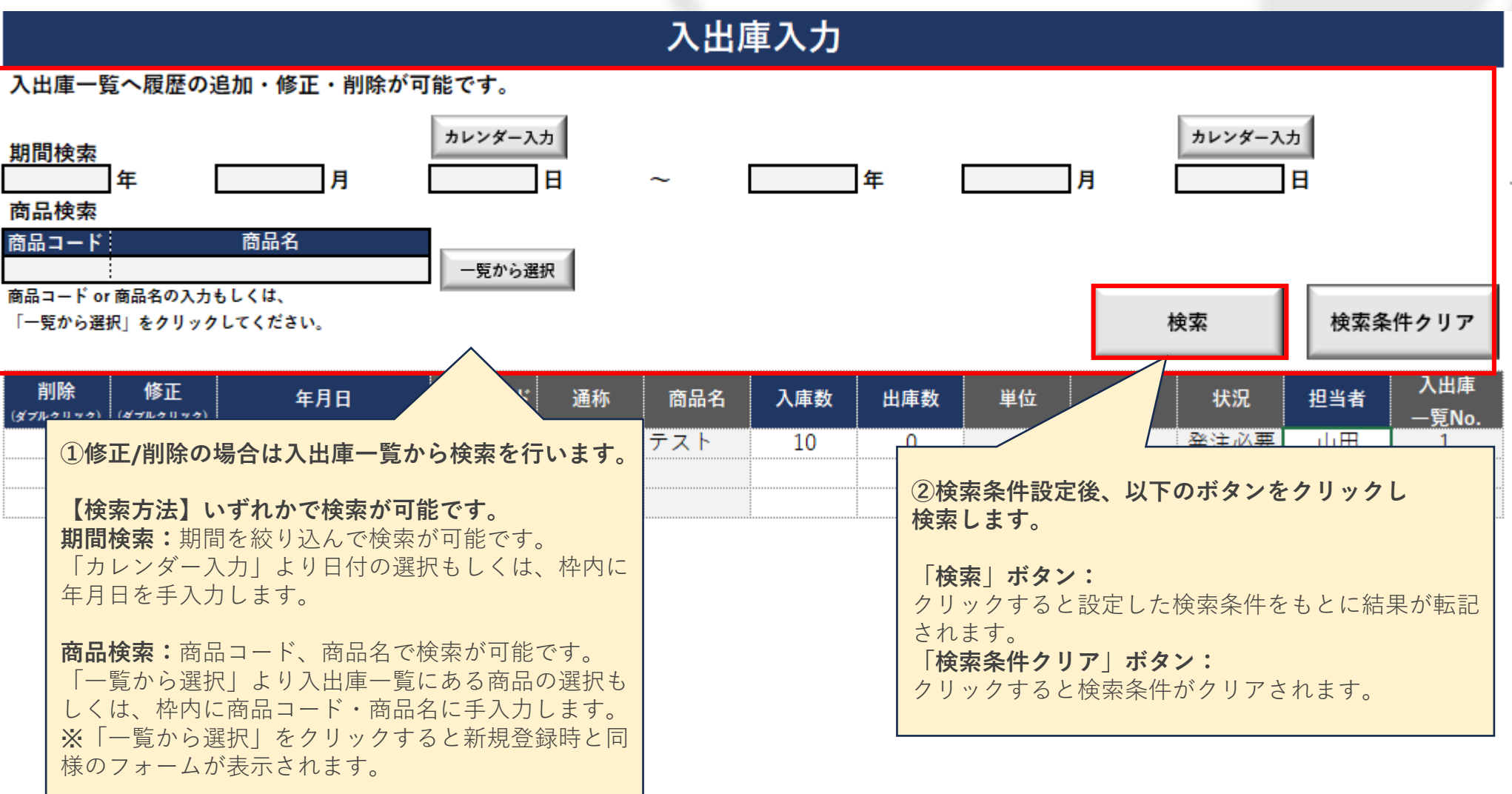

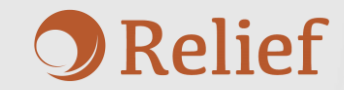

#### 入出庫入力 – 履歴修正・削除2

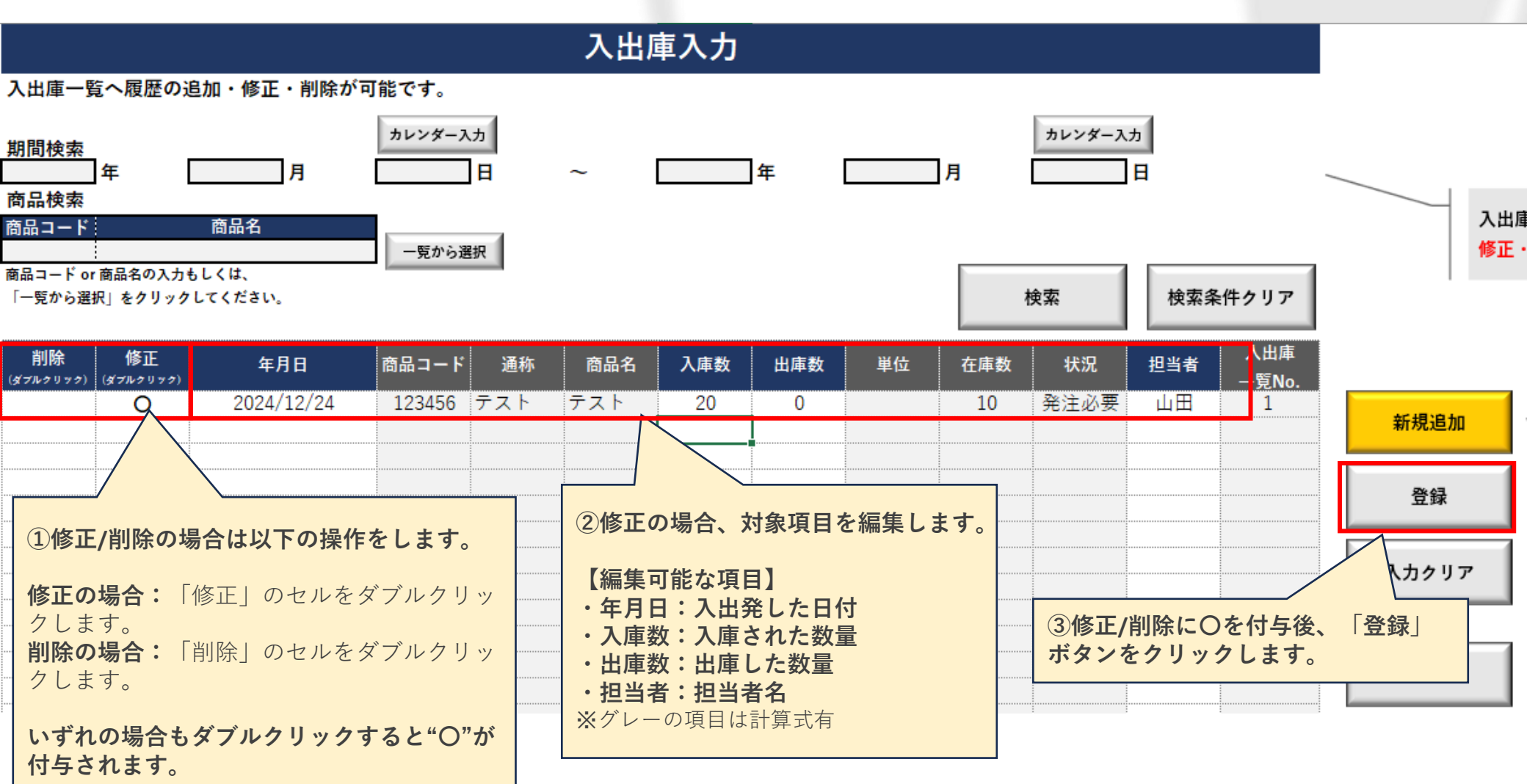

※入力にコピー&ペーストは使用しないでください。

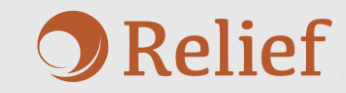

## 入出庫入力 – その他機能

その他機能です。こちらは必要に応じてご使用ください。

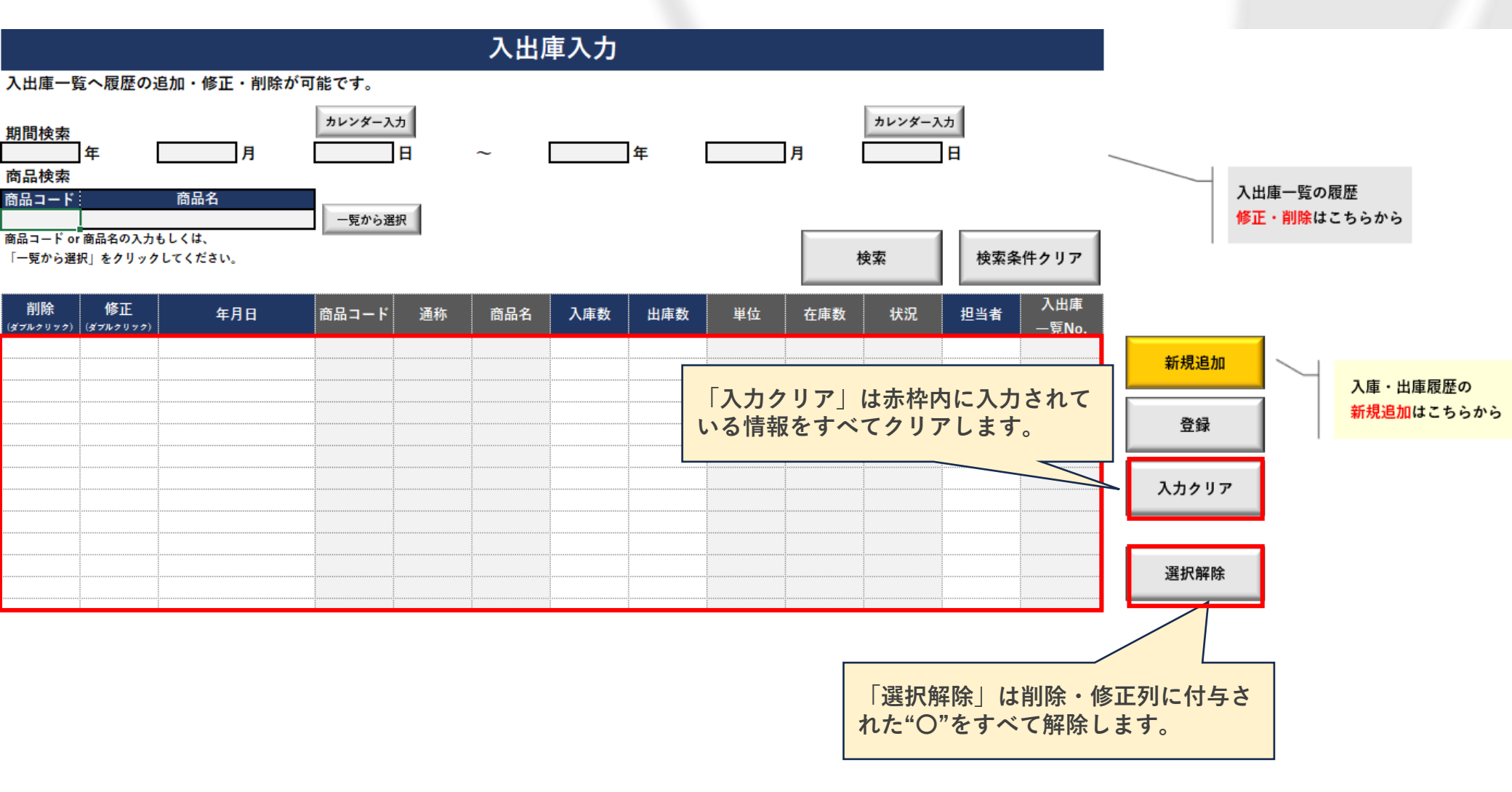

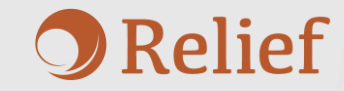

# 入出庫一覧

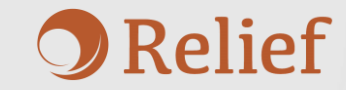

#### 入出庫一覧

入出庫一覧では入出庫入力で登録したすべての入出庫履歴の閲覧と 検索ができます。

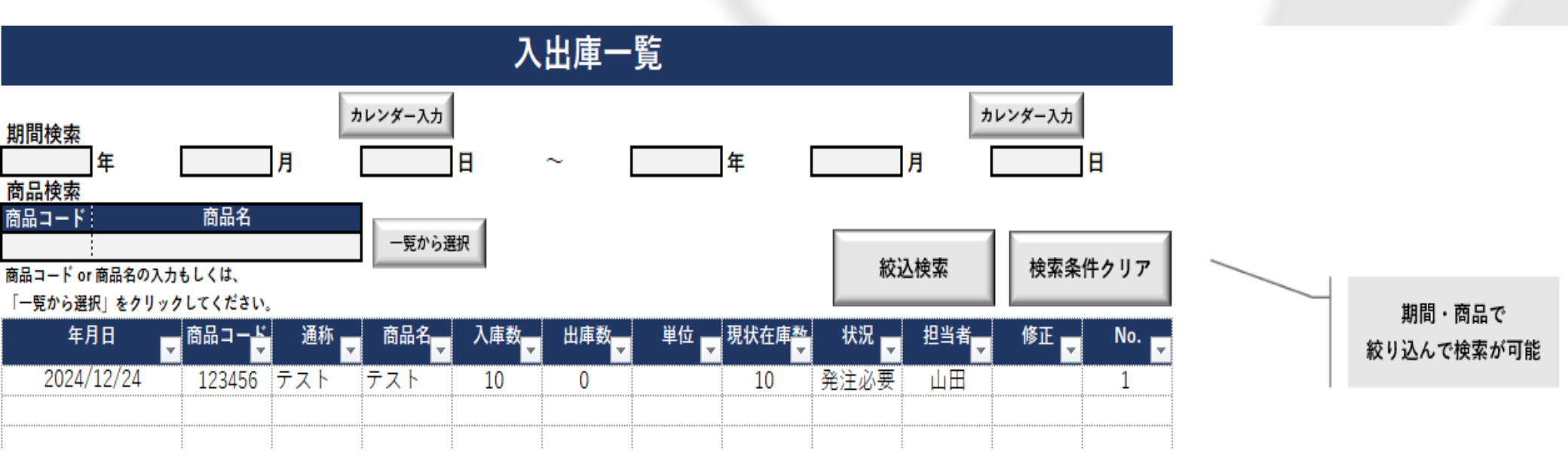

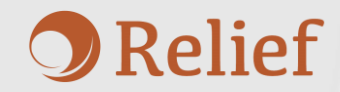

## 入出庫一覧 – 検索·閲覧

履歴の絞込検索をする場合、以下の手順で検索します。

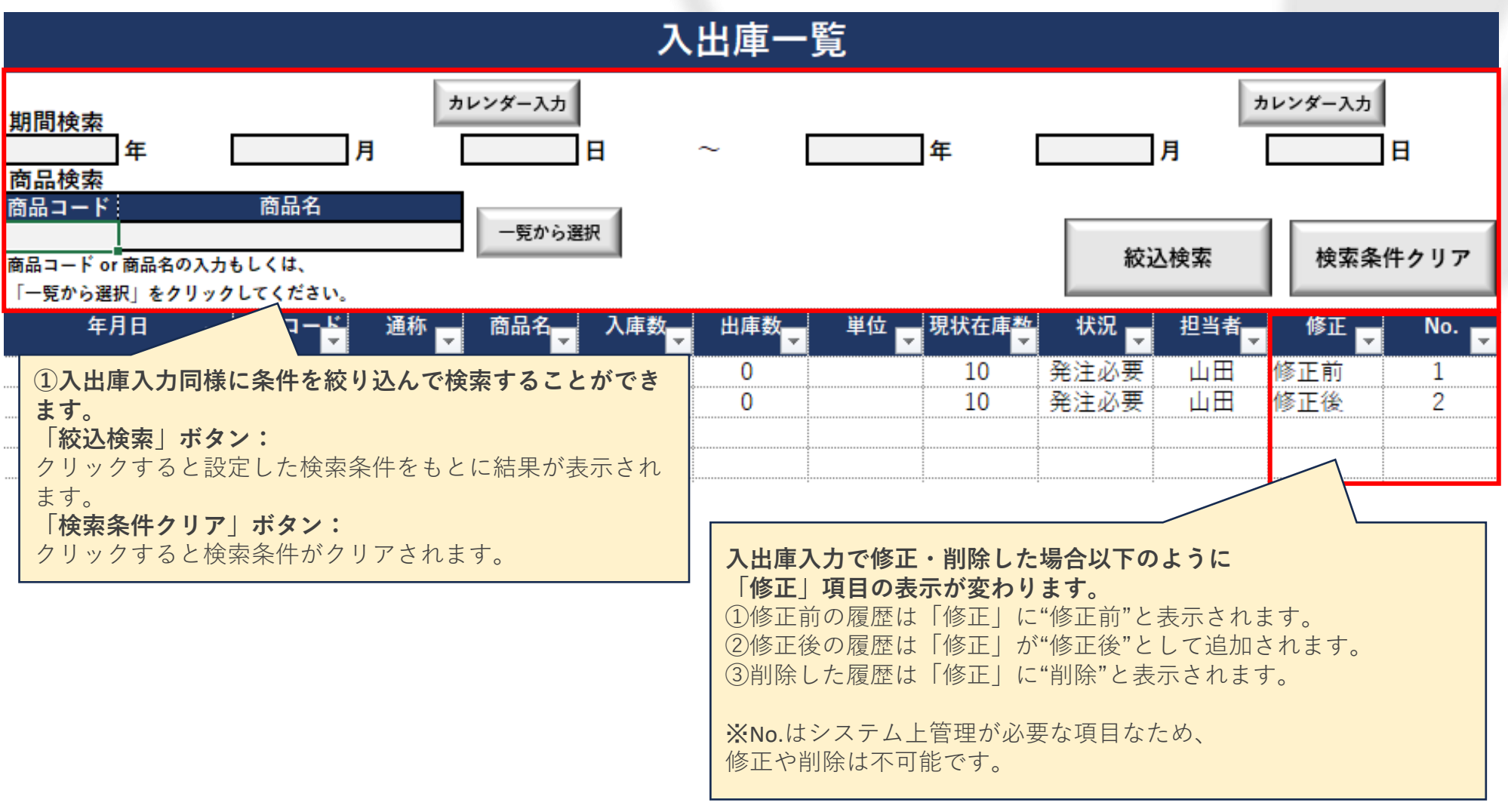

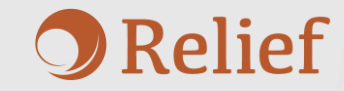

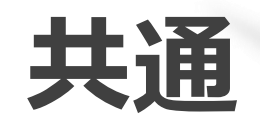

## 共通 - シート保護の解除

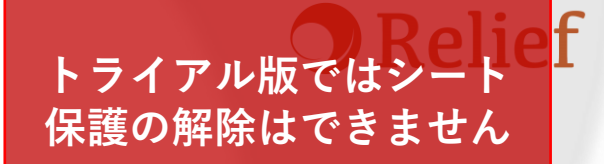

全てのシートに保護がかかっており、解除しない限りセルロック部分の編集が 出来ない仕様となっています。 編集が必要な場合は、以下の手順でシート保護の解除して下さい。

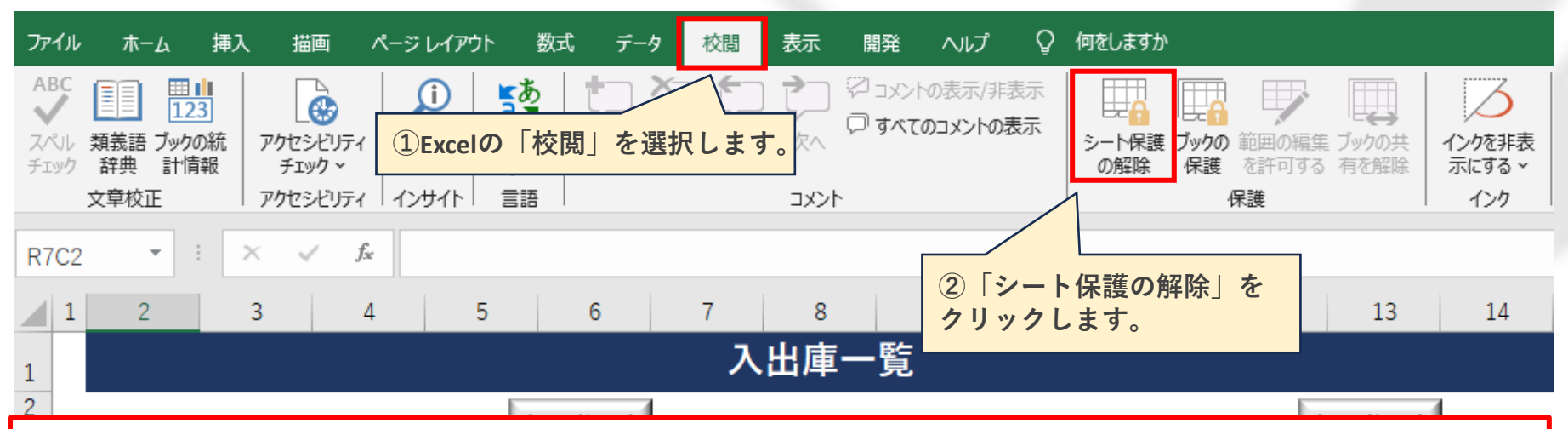

#### <u>編集時の注意!</u>

本システムにはマクロが組まれています。 以下のアイテムを編集することにより、誤作動が発生する原因となる可能性があります。ご留意ください。

【対象アイテム】

- ・行列の削除、移動
- ・シートの削除、移動
- ・ボタンの削除
- ・項目名の変更 等